# 5. 照会

## 5.1.1 注文結果照会

本日及び、過去 10 営業日までの注文を照会します。右上の時刻表示は照会した時刻を表示しています。

| 注文結果        | ◉ 結果照会 (                                | ○取消○ | ) 変更 |
|-------------|-----------------------------------------|------|------|
| THE STREETS | 100000000000000000000000000000000000000 |      |      |

| 1 | ○本日分          | ●過日分         | 6              | 商品              | 指定なし              | 2        | 注文        | 状態 指定/     | 3<br>な▼ 照会 | 5<br>条件をクリア | 印刷             | CSV 2016/             | 08/24 1433 | :18     |
|---|---------------|--------------|----------------|-----------------|-------------------|----------|-----------|------------|------------|-------------|----------------|-----------------------|------------|---------|
|   | 受付No          | 営業日<br>枝番    | 受付日<br>時刻      | 商品<br>限月        | Put/Call<br>Str.P | 執行<br>内容 | 執行<br>条件  | 枚数<br>指定値段 | トリガ条件      | 有効期限        | 建玉日<br>値段      | 状態<br>完了日時            | 約定値段<br>枚数 | ב<br>;; |
|   |               | 08/24<br>001 | 08/24<br>13:34 | 東商金江<br>2017/06 |                   | 新規<br>買  | 指値<br>FaS | 1<br>4,200 |            | 129932      |                | 注文中                   | 1          |         |
| 8 | OCO<br>000047 | 08/24<br>002 | 08/24<br>12:56 | 東商金江<br>2017/06 |                   | 仕切<br>買  | 成行<br>FaK | 1          | 4,500      | 1セッション      | 08/01<br>3,499 | 取消済<br>08/24 12:59:48 | 1          |         |
|   |               | 08/24<br>001 | 08/24<br>12:56 | 東商金江<br>2017/06 |                   | 仕切<br>買  | 指値<br>FaS | 1<br>4,000 |            | 1セッション      | 08/01<br>3,499 | 取消済<br>08/24 12:59:48 | 1          |         |
|   |               | 18/24        | 08/24          | 東斎白汁            |                   | 新規       | 书值        | 1          |            |             |                | 取出客                   |            |         |

| 1 | 表示日       | 本日分:当日行った注文を照会します。<br>過日分:過日 10 日営業日から選択し、過去の注文を照会しま<br>す。                            | 5 | 条件を<br>クリア  | 「条件をクリア」ボタンをクリックすると、入力し<br>た絞込み条件がクリアされます。 |
|---|-----------|---------------------------------------------------------------------------------------|---|-------------|--------------------------------------------|
| 2 | 商品        | 検索する商品を選択します。『指定なし』の場合、全商品のデ<br>ータを表示します。                                             | 6 | 取消<br>ボタン   | 「取消」をクリックすると、「注文取消」画面に遷<br>移します。           |
| 3 | 注文状態      | 検索する注文状態を選択します。『指定なし』の場合、全商品<br>のデータを表示します。                                           | 7 | 内容変更<br>ボタン | 「変更」をクリックすると、「注文内容変更」画面<br>に遷移します。         |
| 4 | 照会<br>ボタン | 表示日付・商品・注文状態を選択後、注文結果データの絞込<br>みを行います。なお、200 件以上ある場合は、改ページ機能が<br>表示されすべての注文結果を照会できます。 | 8 | 注文情報        | 注文結果データを表示します。                             |

## 5.1.2 売買履歴照会

本日までの売買履歴を照会します。右上の時刻表示は照会した時刻を表示しています。

|    | 売買履歴                                                                                       |              |             |            |                |                   |                      |                                                      |                     |                        |                            |                          |                  |                            |              |          |
|----|--------------------------------------------------------------------------------------------|--------------|-------------|------------|----------------|-------------------|----------------------|------------------------------------------------------|---------------------|------------------------|----------------------------|--------------------------|------------------|----------------------------|--------------|----------|
|    | 加田 160801                                                                                  |              | 商品          | 指定         | 2<br>tal •     | <b>決済区</b> 4      |                      | ▼ 表示順 約                                              | ④<br>淀日(古-3         | 新)、                    | 5<br>照会                    | 6<br>月計 4                | 了<br>F計 明細出      | 8 <sup>2016/</sup><br>出力 「 | /08/24<br>印刷 | 14:43:51 |
|    | 商品                                                                                         | 限月           | 売           | 買          | 執行<br>内容       | Put/Call<br>Str.P | /<br>約定日<br>時刻       | 約定値段                                                 | 行<br>建玉日            | 仕切木<br>3               | )<br>手<br>建玉値段             | 売買差金                     | 手数料<br>(内消費税)    | 差引損済                       | *            | 9        |
|    | 合 計                                                                                        |              | 2           | 2          |                |                   |                      |                                                      |                     |                        |                            | 100                      | 195<br>14        |                            | -95          | A        |
| 10 | 東商金日                                                                                       | 2079/12      | 1           |            | 仕切             |                   | 16/08/01<br>11:44:19 | 3,750                                                | 16/08/0<br>10:55:24 | 01<br>4                | 3,749                      | 100                      | 195<br>14        |                            | -95          |          |
|    | 東商金江                                                                                       | 2017/06      |             | 1          | 新規             |                   | 16/08/01<br>14:12:03 | 3,499                                                |                     |                        |                            |                          |                  |                            |              |          |
| 1  | ① 表示期間 表示したい期間を YYMMDD 形式で入力します。                                                           |              |             |            |                |                   |                      |                                                      | 6                   | 月                      | 計ボタン                       | 月計7<br>(月計               | ドタンをクリ<br>う」画面に選 | ックすると<br>墨移します。            | 「売買          | 履歴照会     |
| 2  | 商品                                                                                         | 検索する<br>一タを表 | う商品<br>示しま  | を選排<br>:す。 | 尺します。          | 『指定なし             | 」』の場合、               | 、全商品の                                                | <b>デ</b> 7          | 年                      | 計ボタン                       | 年計7<br>(年計               | ドタンをクリ<br>う」画面に遷 | ックすると<br>墨移します。            | 「売買          | 履歴照会     |
| 3  | 決済区分                                                                                       | 検索する<br>区分のテ | が決済<br>データる | 区分を<br>を表示 | を選択しま<br>:します。 | す。『指』             | 定なし』のサ               | 易合、全決                                                | 済 ⑧                 | PD                     | F 出力指定                     | と<br>明細!<br>ます。          | 出力、銘柄            | 別出力か                       | ら条件          | を選択し     |
| 4  | 養示順 検索するデータの表示順を選択します。約定日(昇順・降順)     約定値段(昇順・降順)の中から選択します。                                 |              |             |            |                |                   |                      | )・ <ol> <li>         ・         ・         ・</li></ol> |                     |                        |                            | 。クリ、<br>ミす。C<br>す。       | ックすると<br>SVファイ   |                            |              |          |
| 5  | ⑤ 照会ボタ 照会ボタンをクリックすると条件に該当するデータが表示され<br>ン ます。なお、該当するデータが 401 件以上の場合、401 件以<br>のデータは表示されません。 |              |             |            |                |                   | れ<br>①<br>降          | 注;                                                   | 文情報                 | 売買<br>ロスカ<br>執行<br>ます。 | 愛歴データる<br>リットにて決<br>内容に「ロフ | を表示しま<br>済されたジ<br>スカット」と | す。<br>主文に<br>赤字で | ついては<br>表示され               |              |          |

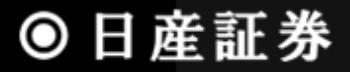

## 売買履歴照会(月計)

月別に合計した枚数、金額の表示を行います。

| 売買 | 履歴 月計 |                                                             |                                                                                                    |
|----|-------|-------------------------------------------------------------|----------------------------------------------------------------------------------------------------|
| <  |       | 2<br>→→ 商品 指定なし ・                                           | 3 4 5 6 2016/08/24 14:48:13<br>照会 明細 年計 印刷 CSV                                                                                                   |
|    | 売買日   | 売買枚数      売買差金                                              | 手数料 (内消費税) 差引損益                                                                                                    |
|    | 1日    | 7 4 100                                                     | 195 14 -95                                                                                                    |
|    | 습 하   | 4 100                                                       |                                                                                                    |
|    |       |                                                             |                                                                                                    |
| 1  | 表示期間  | 表示したい期間を選択します。                                              | ⑤ 年計ボタン 年計ボタンをクリックすると「売買履歴照会(年計)」<br>画面に遷移します。                                                                                                   |
| 2  | 商品    | 検索する商品を選択します。『指定なし』の場合、<br>商品のデータを表示します。                    | ■ ⑥ 印刷ボタン PDF 出力処理を行います。処理後、売買履歴印刷<br>CSVボタン のリンクが表示されますので、それをクリックすると<br>PDF ファイルが表示されます。                                                        |
| 3  | 照会ボタン | 表示期間を入力、商品を選択後、月計売買履歴<br>ータの絞込みを行います。選択された項目のみ<br>索条件となります。 | <ul> <li>              ・デ (7) 注文情報             ・一日単位での売買履歴データを表示します。左側             にあるリンクをクリックすると、その日の明細データ             を表示します。      </li> </ul> |
| 4  | 明細ボタン | 明細ボタンをクリックすると「売買履歴照会」画面<br>遷移します。                           | =                                                                                                    |

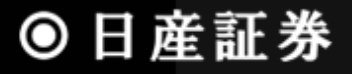

## 売買履歴照会(年計)

年別に合計した枚数、金額の表示を行います。

| 売買履歴 年計              | _    | _           |         |        |                  |                        |
|----------------------|------|-------------|---------|--------|------------------|------------------------|
| <b>(</b><br>2016年 >> | 5 T  | 2<br>編 指定なし | Ŧ       |        | 3 4 (<br>照会)明細 月 | 6 2016/08.<br>計 印刷 CSV |
| 売買月                  | 売買枚数 | <u>ک</u>    | 売買差金    | 手数料    | (内消費税)           | 差引損益                   |
| 8月                   |      | 4           | 100     | 195    | 14               | -95                    |
| <u>10月</u>           | 7    | 12          | -13,000 | 8,580  | 408              | -21,580                |
| 合 計                  |      | 38          | 60,100  | 13,520 | 642              | 46,580                 |

| 1 | 表示期間  | 表示したい期間を選択します。                                                | 5 | 月計ボタン           | 月計ボタンをクリックすると「売買履歴照会(月計)」<br>画面に遷移します。                       |
|---|-------|---------------------------------------------------------------|---|-----------------|--------------------------------------------------------------|
| 2 | 商品    | 検索する商品を選択します。『指定なし』の場合、全<br>商品のデータを表示します。                     | 6 | 印刷ボタン<br>CSVボタン | PDF 出力処理を行います。クリックするとPDF ファイ<br>ルが表示されます。                    |
| 3 | 照会ボタン | 表示期間を入力、商品を選択後、月計売買履歴デ<br>ータの絞込みを行います。選択された項目のみ検<br>索条件となります。 | 7 | 注文情報            | 月単位での売買履歴データを表示します。左側に<br>あるリンクをクリックすると、その月の明細データを<br>表示します。 |
| 4 | 明細ボタン | 明細ボタンをクリックすると「売買履歴照会」画面に<br>遷移します。                            |   |                 |                                                              |

#### 5.1.3 建玉一覧

商品・限月ごとに現在保持している建玉の合計枚数を表示します。右上の時刻表示は照会した時刻を表示しています。

| ന | 建玉一 | 覧         | _       | _         | _        | -     | _     | _       | (        | 5        | 2       | 4      | _          |               |       |
|---|-----|-----------|---------|-----------|----------|-------|-------|---------|----------|----------|---------|--------|------------|---------------|-------|
| U | 明細  | グループ化(銘柄/ | /約定日/   | (約値)   ゲ) | レープ化(銘柄/ | (約定日) | ) グルー | -プイヒ(銘材 | 9) 表示    | ·順 約定日   | (古-新) 🗸 | 照会     | 仕切注文画面へ)   | 2017/12/11 11 | 1:05: |
|   |     | 商品        | 限月      | Put/Call  | Str.P    | 売     | 買     | 注文中     | 約定日      | 時刻       | 約定値段    | 値洗値段   | 値洗差金       | 仮差引損益         |       |
|   | 合計  |           |         |           |          | 2     | 9     | 6       |          |          |         |        | -1.160.700 | -1.167.330    | 1.    |
| 3 | 1   | 東商金       | 2018/04 |           |          |       | 1     | 1       | 17/06/12 | 18:42:46 | 4,478   | 4,650  | 172,000    | 171,220       |       |
|   | 2   | 東商原油      | 2017/11 |           |          |       | 1     | 1       | 17/06/14 | 23:40:23 | 32,640  | 33,220 | 29,000     | 28,220        |       |
|   |     | 東商ゴム      | 2017/07 |           |          |       | 1     |         | 17/02/17 | 10:54:18 | 304.0   | 209.7  | -471,500   | -472,280      |       |

① **表示方法** 明細:1 件ごとに建玉データを表示します。

グループ化(銘柄/約定日/約値):商品、限月、売買区分、約定日、約定値段が同一の場合、1つの玉として表示されます。

グループ化(銘柄/約定日):商品、限月、売買区分、約定日が同一の場合、1つの玉として表示されます。約定値段は加重平均で表示されます。

グループ化(銘柄):商品、限月、売買区分が同一の場合、1つの玉として表示されます。約定値 段は加重平均で表示されます。

※グループ化した場合、確認画面ではグループ前の明細情報が表示されます。

- ② 照会ボタン 最新の建玉情報を取得し、1で選択した表示方法で表示します。
- ③ 建玉情報 現在保持している建玉の明細情報を表示します。 背景色が濃い色の建玉は日計り対象の建玉です。
- ④ 仕切注文画面へボタン 仕切注文画面へボタンをクリックすると「仕切通常注文/建玉選択」画面に遷移します。

⑤ 表示順
 データの表示順を選択します。「約定日(古-新)(新-古)」、「約定値段(低-高)(高-低)」、「売買
 (売-買)(買-売)」の中から選択可能です。

### 5.1.4 建玉集計表

商品、限月ごとに現在保持している建玉の合計枚数を表示します。右上の時刻表示は照会した時刻を表示しています。

|   | 3 | 建玉集 | 計表                | _       |          |        |       |      |      |                   |
|---|---|-----|-------------------|---------|----------|--------|-------|------|------|-------------------|
|   | į | 商品  | 指定なし <u>し</u> 🔹 🤇 | 照会 2    |          |        |       |      | 20   | 16/08/24 16:27:47 |
|   |   |     | 商品                | 限月      | Put/Call | Str.P  | 売     | 買    | 合計   | 值洗差金              |
|   |   | 合計  |                   |         |          |        | 1     | 1    | 2    | 5,400             |
| ୭ |   | 1   | 東商金ミニ             | 2017/06 |          |        | 1     |      | 1    | 8,000             |
| 0 |   | 1   | 東商金ミニ             | 2017/06 |          |        |       | 1    | 1    | -2,600            |
|   |   |     |                   |         |          |        |       |      |      |                   |
| ( | 1 | 商品  |                   | 検索する商   | 品を選択し    | ます。『指定 | 2なし』の | 場合、全 | È商品の | データを表示します。        |

- ② 照会ボタン ①で選択した商品の最新の建玉情報を照会します。
- ③ **建玉情報** 現在の建玉情報を、商品・限月ごとに集計して表示します。 売/買の各枚数と値洗差金の合計も表示されます。

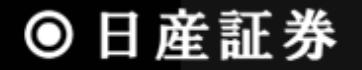

### 5.1.5 取引口座照会

#### 現在の証拠金情報、取引可能額、請求額等を表示します。右上の時刻表示は照会した時刻を表示しています。

| 口座照会    |         |          |       | _     | _   |          | _        |                  |       |         |         | J              | X  |
|---------|---------|----------|-------|-------|-----|----------|----------|------------------|-------|---------|---------|----------------|----|
| 照会 1    |         |          |       |       |     |          |          | 2)               |       |         | 2016    | 3/08/24 16:34: | 15 |
| 現金      | 107,498 | 建玉証拠金    |       | 9,000 | 取引  | 可能額      | ę        | 8,498 値          | 洗差金   | 0       | 現金不足額   | 0              |    |
| 有価証券    | 0       | 受渡証拠金    |       | 0     | 返還  | 可能金額     | 9        | <b>8,498</b> 現金打 | 受受予定額 | 0       | 総額不足額   | 0              |    |
| 帳尻      | 0       | 委託者証拠金   | 等     | 9,000 | 出金  | 行能額      | 9        | 8,498            |       |         | 証拠金請求額  | 0              |    |
| 差引合計    | 107,498 | 証拠金維持熱   |       | 9,000 | 出金出 | 出庫予約額    |          | 0                |       |         | 前日請求額   | 0              |    |
| 受入証拠金総額 | 107,498 | 証拠金所要額   |       | 9,000 |     |          |          |                  |       |         | 有効比率(%) | 1,194.43       |    |
| オプション料  | 0       |          |       |       |     |          |          |                  |       |         |         |                |    |
| 商品      | 限月      | Put/Call | Str.P | 売     | 買   | 約定日      | 時刻       | 約定値段             | 値洗値段  | 値洗差金    | 仮差引損益   |                |    |
| 合計      |         |          |       | 1     | 1   |          |          |                  |       | 0       | -780    |                |    |
| 1 東商金ミニ | 2017/06 | ĵ        |       | 1     |     | 16/08/01 | 14:12:03 | 3,499            | 4,227 | -72,800 | -73,190 | 3              |    |
| 2 東商金ミニ | 2017/06 | 6        |       |       | 1   | 16/08/01 | 14:12:03 | 3,499            | 4,227 | 72,800  | 72,410  |                |    |
|         |         |          |       |       |     |          |          |                  |       |         |         |                |    |

- ① 照会ボタン 照会ボタンをクリックすると口座情報、建玉情報表示が更新されます。
- ② **口座情報** 次ページをご参照ください。
- ③ 建玉情報 現在保持している建玉を表示します。背景色がある建玉は日計対象の建玉です。

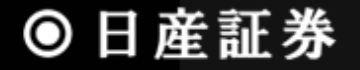

### 口座情報の見方について

| 現金:現金でのお預り金額                                              | 有価証券:充用有価証券の評価額合計                                                  |
|-----------------------------------------------------------|--------------------------------------------------------------------|
| 帳尻∶売買差損益金                                                 | 差引合計:現金+有価証券+帳尻                                                    |
| 受入証拠金総額:差引合計+値洗差金<br>※値洗益金も加算します(対面取引口座を除きます)             | 建玉証拠金<br>委託者証拠金等 建玉に必要な証拠金額<br>証拠金維持額 (※新規注文中の証拠金も加算します)<br>証拠金所要額 |
| 取引可能額:新規注文が可能な金額<br>※値洗益金も加算します(対面取引口座を除きます)              | 値洗差金:建玉の値洗合計金額                                                     |
| 現金授受予定額:値洗差金+帳尻<br>※値洗益金も加算します(対面取引口座を除きます)               | 出金可能額:出金依頼が可能な金額<br>(※値洗益金は加算しません)                                 |
| 現金不足額:預り現金が値洗損金と帳尻損金の合計額を下回る場合<br>に発生する金額                 | 総額不足額:受入証拠金総額が必要証拠金を下回る場合に発生す<br>る金額                               |
| 証拠金請求額:現金不足額及び総額不足額がある場合の大きい方<br>の金額。(画面更新時に最新の情報に更新します。) | 前日請求額:対処期限までに入金が必要な金額                                              |
| 有効比率(%):(差引合計±値洗差金)÷委託者証拠金×100<br>(※新規注文中の証拠金は加算しません)     | オプション料:約定値段×倍率+手数料(税込)                                             |

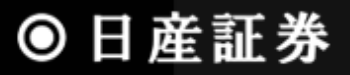

## 5.1.6 不足請求額照会

不足請求額照会画面は前日分までの確定情報を表示しています。証拠金請求額がある場合、赤字で表示されます。

| - | 不足請求額照会  |           |           |         |           |
|---|----------|-----------|-----------|---------|-----------|
|   |          |           |           |         | 12月19日 現在 |
|   | 預り金      | 証拠金       |           | 证拠金     |           |
|   | 現金       | 1,224,317 | 建玉証拠金     | 243,000 |           |
|   | 有価証券     | 0         | 受渡証拠金     | 0       |           |
|   | 帳尻       | 0         | 委託者証拠金等   | 243,000 |           |
|   | 預リ証拠金合計  | 1,224,317 | 証拠金維持額    | 243,000 |           |
|   |          |           | 証拠金所要額    | 243,000 |           |
|   |          |           |           |         |           |
|   | 值洗差金     | 6,000     | 現金不足額     | 0       |           |
|   |          |           | 総額不足額     | 0       |           |
|   |          |           | 証拠金請求額    | 0       |           |
|   | ※現時点での金額 | は、『取引口座照会 | 画面』でご確認下さ |         |           |

| 現金:現金でのお預り金額                              | 有価証券:充用有価証券でのお預り金額                    |  |  |  |  |  |
|-------------------------------------------|---------------------------------------|--|--|--|--|--|
| 帳尻:売買差損益金                                 | 預り証拠金合計∶現金+有価証券+帳尻                    |  |  |  |  |  |
| 建玉証拠金<br>委託者証拠金<br>証拠金維持額<br>証拠金所要額       | 値洗差金:建玉の値洗合計金額                        |  |  |  |  |  |
| 現金不足額:預り現金が値洗損金と帳尻損金の合計額を下回る<br>場合に発生する金額 | 総額不足額:受入証拠金総額が必要証拠金等を下回る場合に<br>発生する金額 |  |  |  |  |  |
| 証拠金請求額:翌営業日 11 時までに入金が必要な金額               |                                       |  |  |  |  |  |

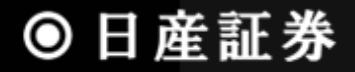

### 5.1.7 証拠金一覧

現在、注文が有効である各商品の証拠金情報を照会します。右上の時刻表示は照会した時刻を表示しています。

|   | 証拠金一覧   | 2       |                    |
|---|---------|---------|--------------------|
| 1 | 商品 東商金  | 💌 照会 20 | 013/12/19 16:48:19 |
|   | 限月      | 証拠金所要額  | 建玉証拠金              |
|   | 2013/12 | 150,000 | 150,000            |
|   | 2014/02 | 150,000 | 150,000            |
|   | 2014/04 | 150,000 | 150,000            |
| 3 | 2014/06 | 150,000 | 150,000            |
|   | 2014/08 | 150,000 | 150,000            |
|   | 2014/10 | 150,000 | 150,000            |
|   |         |         |                    |

- ① 商品 表示を行う商品を選択します。
- 2 照会ボタン 商品を選択後、照会ボタンをクリックすると証拠金情報を表示します。
- ③ 証拠金情報 現在の証拠金情報を表示します。

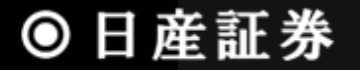

## 5.1.8 取引記録

指定した期間内の「建玉回数」や「最大利益」等の運用実績(取引記録)を一覧で表示します。

| 2017/12/08 12:4659 現在       更新 CSW出力 5         対象日付          From 150101       To 171010         建五回数       445       建五代数         445       最大利益       686,220 平均利益(回数当り)         住切回数       452       住切秋数         長耳回数       452       最大損失         千回数       897       利益         15/264,626       平均損失(回数当り)         長耳回数       362         人金額       10926,000       損失         445       90       出金額         -7/040,000       差引損益       -7/479,604         勝率           日付       利益金額       損失回数       損失金額       を引損益         2016/10/31       1       134,220       0       0       134,660       0         2016/10/26       3       313,660       0       0       134,660       0       0         2016/10/19       1       7510       0       0       7510       0       0                                                                                                    | 42,167,48<br>-252,713.67 |
|----------------------------------------------------------------------------------------------------|--------------------------|
| 対象日付         From 150101       To 171010       目付カリア 検索       2         建玉回熱       445       建玉枚数       445       最大利益       686,220       平均利益(回執当り)         仕切回数       452       仕切枚数       452       最大損失       -1,602,755       平均捐益(回執当り)         売買回数       897       売買枚数       897       利益       15,264,826       平均捐益(回執当り)         利益回数       382       入金額       10,926,000       損失       -22,744,230       平均捐益(回執当り)         利益回数       382       入金額       -7,040,000       差引捐益       -7,479,604       勝率          日付       利益金額       損失回数       損失金額       差引損益       人金(庫)       出金庫)       差額         2016/10/31       1       134,220       0       0       133,660       0       0         2016/10/31       1       134,220       0       0       313,660       0       0       0         2016/10/19       1       7,510       0       0       7,510       0       0       0         2016/10/14       1       220       0       0       220       0       0       0                                                                                                    | 42,167,48<br>-252,713,67 |
| 1       From 150101       To 171010       目付カリア 検索       ②         建五回散       445       建五水数       445       最大利益       686.220       平均利益(回散当り)         住切回数       452       仕切枚数       452       最大損失       -1.602,755       平均利益(回散当り)         売買回数       897       売買枚数       897       利益       15264,826       平均利益(回数当り)         売買回数       382       入金額       10.926,000       損失       -22,744,230       平均捐益(回数当り)         損失回数       382       入金額       -7,040,000       差引損益       -7,479,604       勝率          日付       利益回数       90       出金額       損失金額       差引損益       人金(庫)       出金(庫)       差額         2016年       >        1134,220       0       0       134,660       0       0         2016/10/31       1       134,220       0       0       133,660       0       0       0         2016/10/26       3       313,660       0       0       313,660       0       0       0         2016/10/19       1       7510       0       0       7510       0       0       0                                                                                                    | 42,167,48<br>-252,713,67 |
| 建玉回融         445         建玉枚数         445         最大利益         686,220         平均利益(回数当り)           仕切回数         452         仕切枚数         452         最大損失         -1,602,755         平均捐益(回数当り)           売買回数         897         売買枚数         897         利益         15264,826         平均捐益(回数当り)           利益回数         362         入金額         10,926,000         損失         -22,744,230         平均捐益(付数当り)           損失回数         90         出金額         -7,040,000         差引捐益         -7,479,604         勝率            日付         利益回数         利益金額         損失回数         損失金額         差引捐益         八金(庫)         出金庫)         差額           2016/10/31         1         134,220         0         0         134,660         0         0           2016/10/31         1         134,220         0         0         313,660         0         0            2016/10/26         3         313,660         0         0         313,660         0         0         0         0           2016/10/19         1         7510         0         0         0         0         0         0         0                                             | 42,167.48<br>-252,713.67 |
| 仕切回数       452       仕切枚数       452       最大損失       -1,602,755       平均損失(回数当り)         売買回数       897       売買枚数       897       利益       15,264,626       平均損益(回数当り)         利益回数       362       入金額       10,926,000       損失       -22,744,230       平均損益(世数当り)         損失回数       90       出金額       -7,040,000       差引損益       -7,479,604       勝率            90       出金額       15,264,626       平均損益(地数当り)             14,50       90       出金額       -7,040,000       差引損益       -7,479,604       勝率           日付       利益回数       利益金額       損失回数       損失金額       差引損益       人金(庫)       出金(庫)       差額         2016/10/31       1       134,220       0       0       134,220       0       0          2016/10/26       3       313,660       0       0       313,660       0       0           2016/10/19       1       7,510       0       0       7,510       0       0           2016/10/14       1       220       0       0       220       0<                                                                                                    | -252,713.67              |
| 売買回数       897       売買枚数       897       利益       15264,826       平均捐益(回数当り)         利益回数       362       入金額       10,926,000       損失       -22,744,230       平均捐益(枚数当り)         損失回数       90       出金額       -7,040,000       差引捐益       -7,479,804       勝率           日付       利益回数       利益金額       損失回数       損失金額       差引捐益       入金(庫)       出金庫)       差額         2016/10/31       1       134.220       0       0       134,820       0       0          2016/10/31       1       134.220       0       0       313,660       0       0          2016/10/26       3       313,660       0       0       7510       0       0          2016/10/19       1       7510       0       0       7510       0       0                                                                                                    |                          |
| 利益回数       362       入金額       10,926,000       損失       -22,744,230       平均損益(枚数当り)         損失回数       90       出金額       -7,040,000       差引損益       -7,479,604       勝率           90       出金額       -7,040,000       差引損益       -7,479,604       勝率                     日付       利益回数       利益金額       損失回数       損失金額       差引損益       入金(庫)       出金(庫)       差額         2016/10/31       1       134,220       0       0       134,620       0       0          2016/10/26       3       313,660       0       0       313,660       0       0          2016/10/19       1       7510       0       0       7,510       0       0                                                                                                    | -16.547.80               |
| 3       11mm       11mm     | -1654780                 |
| 日付       利益回数       利益金額       損失回数       損失金額       差引損益       入金(庫)       出金(庫)       差額         2016/10/31       1       134.220       0       0       134.220       0       0       2016/10/26         2016/10/26       3       313.660       0       0       313.660       0       0       2016/10/19       1       7.510       0       0       0       2016/10/14       0       0       0       0       0       0       0       0       0       0       0       0       0       0       0       0       0       0       0       0       0       0       0       0       0       0       0       0       0       0       0       0       0       0       0       0       0       0       0       0       0       0       0       0       0       0       0       0       0       0       0       0       0       0       0       0       0       0       0       0       0       0       0       0       0       0       0       0       0       0       0       0       0       0       0       0       0       0                                                                                                    | 80.09                    |
| 日付         利益回数         利益金額         損失回数         損失金額         差引損益         入金(庫)         出金(庫)         差額           2016/10/31         1         134,220         0         0         134,220         0         0         2016/10/26         3         313,680         0         0         313,680         0         0         2016/10/19         1         7,510         0         0         0         2016/10/14         1         220         0         0         0         0         0         2016/10/14         1         220         0         0         0         0         0         0         0         0         0         0         0         0         0         0         0         0         0         0         0         0         0         0         0         0         0         0         0         0         0         0         0         0         0         0         0         0         0         0         0         0         0         0         0         0         0         0         0         0         0         0         0         0         0         0         0         0         0         0         0 |                          |
| 2016/10/31         1         134,220         0         0         134,220         0         0           2016/10/26         3         313,660         0         0         313,660         0         0         0           2016/10/26         3         313,660         0         0         313,660         0         0         0           2016/10/19         1         7,510         0         0         7,510         0         0         0           2016/10/14         1         220         0         0         220         0         0         0                                                                                                    | 差引合計                     |
| 2016/10/26         3         313,660         0         313,660         0         0           2016/10/19         1         7,510         0         0         7,510         0         0           2016/10/14         1         220         0         0         220         0         0         0                                                                                                    | ) 134,220                |
| 2016/10/19         1         7510         0         0         7,510         0         0           2016/10/14         1         220         0         0         220         0         0         0                                                                                                    | 313,660                  |
| 2016/10/14 1 220 0 0 220 0 0                                                                                                    | ) 7,510                  |
|                                                                                                    | ) 220                    |
| 2016/10/12 0 0 0 0 225,000 0 225,000                                                                                                    | ) 225,000                |
| 2016/10/11 0 0 0 0 150,000 0 150,000                                                                                                    | ) 150,000 💙              |
|                                                                                                    | -                        |
| ① 対象期間 閲覧したい期間を選択します。                                                                                                    | 149.000                  |

2 検索ボタン 期間を指定後、検索ボタンをクリックすると取引記録を表示します。

- ③ 取引記録一覧 指定した期間内の取引記録を一覧で表示します。
- ④ 取引記録の詳細 指定した期間内の取引記録を1日(計算区域)ごとに表示します。
- ⑤ **CSV ボタン** CSV 形式のファイルで保存することが可能です。

4

## 5.1.9 ログイン履歴

期間内のログイン履歴を一覧表で確認できます。

| ログイン履歴                |                     |              |              |            |  |
|-----------------------|---------------------|--------------|--------------|------------|--|
| 対象年月 2020/03 ✔ 照会     |                     |              |              |            |  |
| ログイン履歴を表示する場合は照会ボタンを押 | ってください。             |              |              |            |  |
|                       | ログイン履歴              |              |              |            |  |
|                       | 対象年月 2020/03 🗸 🥊    | 黑会 2020/08/0 | 5 17:16:17   |            |  |
|                       | アクセス日時              | ₽アドレス        | ログイン<br>成功区分 | ログイン<br>区分 |  |
|                       | 2020/08/05 17:14:32 |              | 成功           | PC         |  |
|                       | 2020/03/05 16:55:00 |              | 成功           | PC         |  |
|                       | 2020/03/05 16:54:00 |              | 成功           | PC         |  |
|                       | 2020/03/05 16:34:59 |              | 成功           | ТВ         |  |
|                       | 2020/03/04 17:06:02 |              | 成功           | ТВ         |  |
|                       | 2020/03/03 19:55:09 |              | 成功           | ТВ         |  |
|                       | 2020/03/03 19:47:02 |              | 成功           | PC         |  |
|                       | 2020/03/03 19:46:43 |              | 成功           | ТВ         |  |
|                       | 2020/08/08 19:43:41 |              | 成功           | PC         |  |

- ① 対象年月 表示したいログインの年月を選択します。
- ② 照会ボタン 選択した年月のログイン履歴を取得します。
- ③ **ログイン履歴情報** 選択した年月のログイン履歴をアクセス日時ごとに表示します。

最大で 400 件まで表示することができます。

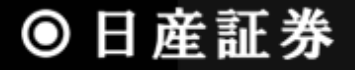

## 5.1.10 電子交付

残高照合通知書、取引報告書、損益証明書のダウンロードを行う画面です。右上の時刻表示は照会した時刻を表示しています。

| 1 | 電子交付<br>2020年7                                                                                                    | サービス<br>引 マ (取引                             | 2<br> 残高報告書) 損益                                                 | <b>⑤</b><br>結明書                       |                               | 2020/0           | 8/14 15:08:53     | 損益証明書ダウンロード画面                    |  |  |  |  |  |
|---|----------------------------------------------------------------------------------------------------|---------------------------------------------|-----------------------------------------------------------------|---------------------------------------|-------------------------------|------------------|-------------------|----------------------------------|--|--|--|--|--|
|   | 以下のい<br>通り相違<br><u>1.報告書</u><br>2.内容に                                                                                                    | 941かをクリック<br>ないものとして如<br>の通り相違あり<br>ついて相違又は | ルビメールにくこれ<br>1理させて頂きます。<br><u>ほせん(メール)</u><br>す不明な点がありま<br>取引報告 | 81言ください。(メ<br>)<br>す(メール)<br>書兼証拠金受領: | (ール)返信なぎす<br>3<br>書/預り証       | 易合は取り19支向        | 報告書の内容            | 振票ダウンロート [] ×                    |  |  |  |  |  |
| Г | 8                                                                                                    | 月                                           | 火                                                               | 水                                     | *                             | 金                | ±                 | <u>2017年 ダウンロード</u>              |  |  |  |  |  |
|   |                                                                                                    |                                             |                                                                 | 1                                     | 2                             | 3                | 4                 |                                  |  |  |  |  |  |
|   | 5                                                                                                    | 6<br>先                                      | 7                                                               | 8<br>先                                | <u>}</u>                      | 10<br>OP         | 11                |                                  |  |  |  |  |  |
| 4 | 12                                                                                                    | 13                                          | 14                                                              | 15                                    | 16                            | 17               | 18                | 「損益証明書」ボタンは、ダウンロード可              |  |  |  |  |  |
|   | 19                                                                                                    | 20                                          | 21                                                              | 22                                    | 23                            | 24               | 25                | 能な场合に衣示されまり。                     |  |  |  |  |  |
|   | 26                                                                                                    | 27                                          | 28                                                              | 29                                    | 30                            | 31               |                   |                                  |  |  |  |  |  |
| L | <         先:先物取引         ※メールソフトがうまく起動しない場合はこちらをクリックしてください。       OP:オプション取引                                                                                                    |                                             |                                                                 |                                       |                               |                  |                   |                                  |  |  |  |  |  |
|   | <ol> <li>表示期間</li> <li>ダウンロードしたい帳票の年月を選択します。</li> <li>(2)残高照合通知書ボタン</li> <li>①で選択した年月の残高照合通知書をダウンロードします。</li> <li>通知書がある場合のみ、ボタンをクリックすることができます。</li> </ol>                                  |                                             |                                                                 |                                       |                               |                  |                   |                                  |  |  |  |  |  |
|   | 通知者かのる場合のみ、ハタンをソリソソタることかできます。<br>③ 残照回答メールリンク 残高照合通知書を確認した結果、内容が正しい場合は「1」、誤りがある、若しくは不明な点がある<br>場合は「2」のリンクをクリックしてください。管理者へのメール送信フォームが開かれますので、ご<br>記入の上ご送信ください。当リンクは、当該月の残高照合通知書がある場合に表示されます。 |                                             |                                                                 |                                       |                               |                  |                   |                                  |  |  |  |  |  |
|   | ④ 取至                                                                                                    | 報告書カレ                                       | <b>シダー</b> カレ<br>この                                             | ンダーで選打<br>文字をクリッ                      | 訳した月の「<br>ックするとポ <sup>・</sup> | 中で売買が彳<br>ップップにて | うわれた日付(<br>取引報告書が | D下に「先/OP」の文字が表示されます。<br>「表示されます。 |  |  |  |  |  |
|   | 5 <b>損益証明書</b> 帳票ダウンロード画面が表示され、「ダウンロード」をクリックすると選択した年の損益証明書が<br>ウンロードされますので、印刷してご利用ください。                                                                                                    |                                             |                                                                 |                                       |                               |                  |                   |                                  |  |  |  |  |  |

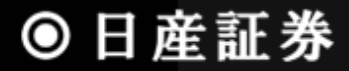

# 6. シミュレーション

建玉をした場合、建玉を決済した場合はもちろん、入金/出金をした場合や「価格が〇〇円に上がった(下がった)時の口座状態は?」 といったシミュレーションを瞬時に行うことができます。シミュレーション結果は、実際の口座状況と比較でき印刷も可能です。

| ■建田          | 3状況                | 明細                                                                      | (   | 1)     |     | •                |                             |            |          |        |                           | 最新情報               | 取得 再計算    | ÉD        | 刷                    |
|--------------|--------------------|-------------------------------------------------------------------------|-----|--------|-----|------------------|-----------------------------|------------|----------|--------|---------------------------|--------------------|-----------|-----------|----------------------|
|              |                    |                                                                         |     |        |     | 2                | A TOP <back next=""></back> |            |          |        |                           |                    |           |           | 1/1 <mark>(</mark> 6 |
| 7            | 商品                 | 限月                                                                      | P/C | Str-P  | 売   | 買                | 注文中                         | 約定日        | 時刻       | 建玉値段   | 基準値段                      | 值洗差金               | 仮差引損益     |           |                      |
|              | 東商金江               | 2017/06                                                                 |     |        |     | 1                |                             | 2016/08/01 | 14:12:03 | 3499   | 4227 🚺                    | -72,800            | -73,190   | 注文        |                      |
|              | 東商金江               | 2017/06                                                                 |     |        | 8   | 1                |                             | 2016/08/01 | 14:12:03 | 3499   | 4227 😫                    | 72,800             | 72,410    | 注文        |                      |
| 削除           | 東商金                | 2017/06                                                                 |     |        |     | 1                |                             | 仮建玉        |          | 3500   | 4304 😫                    | -804,000           | -804,390  | <u>注文</u> |                      |
| 削除           | 東商ガソ               | 2017/02                                                                 |     |        |     | 1                | (12)                        | 仮建玉        |          | 40000  | 50220 😫                   | 511,000            | 510,610   | 注文        |                      |
| 削除           | 東商コーン              | 2017/09                                                                 |     |        |     | 1                |                             | 仮建玉        |          | 19200  | 25200 😫                   | -300,000           | -300,390  | 注文        |                      |
|              |                    |                                                                         |     |        |     |                  |                             |            |          |        | 9                         |                    |           | 10        |                      |
|              |                    |                                                                         |     |        |     |                  |                             |            |          |        | <u>~</u>                  | ≣+ _593 (          | -594      | 950       |                      |
| ■言正物         | 1全状況               |                                                                         |     |        |     |                  |                             |            |          |        |                           |                    |           |           |                      |
| 建玉訂          | euri////u<br>[拠金   |                                                                         |     | 9,000  | 2   | 269,000          | 現                           | È          | 107,49   | 8 -    | ⊧500,000 <mark>:</mark> I | 取引可能金額             |           | _         |                      |
| 受渡記          | [拠金                |                                                                         |     | 0      |     | 0                | 有価証券                        | <u></u>    |          | 0 (13) | 0                         | 返還可能金額             |           |           | 0                    |
| 委託者          | 証拠金等               |                                                                         |     | 9,000  | 2   | 269,000          | 帳月                          | 2          |          | 0      |                           | 手仕舞い金額             |           | 12,54     | 48                   |
| 言止拠金         | 維持額                |                                                                         |     | 9,000  | 2   | 269,000          | オブショ                        | ョン料        | 107.40   | 0      | 0 7 400                   | 版帳尻金<br>2005年5月25日 |           | 05 4 50   | 0                    |
| 記拠玉<br>現全授   | (7)安額<br>(考予定類)    |                                                                         |     | 8,000  |     | 09,000<br>93 000 | 左り合き                        | T<br>Z(%)  | 1194 4   | 3      | 5 39                      | 応観个疋観<br>唄仝木兄類     |           | 204,00    | 0                    |
| 受入詞          | (文) · 定設<br>「拠金総額」 |                                                                         | 10  | 7.498  |     | 14,498           | HAULGH                      | = (,//)    | 1104:4   | .0     | 0.00                      | 机金针粒酸<br>証拠金請求額    |           | 254,50    | 12                   |
|              |                    |                                                                         |     | .,     |     |                  |                             |            |          |        |                           | 現全接受予定止全           | 索百        |           | 7                    |
| <b></b> 1 72 | ±                  |                                                                         |     |        |     |                  |                             |            |          |        |                           |                    |           |           |                      |
|              | ■玉人刀               | 登録 (12                                                                  |     |        |     |                  |                             |            | -        |        |                           | □証拠金               | シスノノ 登録 - |           |                      |
|              | 田市                 | ₩<br>一<br>1<br>1<br>1<br>1<br>1<br>1<br>1<br>1<br>1<br>1<br>1<br>1<br>1 | P   | 70 Sti | 7.P | 元                | 貝                           | 建土胆胶       |          |        |                           |                    | 27 玉      | 谷共        | -                    |
| 東曲金          | Ê V                | 201706                                                                  |     | *      | · · |                  |                             |            |          |        |                           |                    |           |           |                      |

● 日産証券

① **建玉表示単位** 明細、グループ化(銘柄/約定日/約値)、グループ化(銘柄/約定日)、グループ化(銘柄)か ら選択できます。

**2** 改ページボタン
 TOP:建玉の先頭ページに戻ります。
 BACK:1ページ戻ります。
 NEXT:1ページ進みます。

- ③ 最新情報取得ボタン 最新の情報にてシミュレーション画面を更新します。 ※シミュレーション内容は全て初期化されます。
- ④ 再計算ボタン 入力した各種値にてシミュレーションを行います。
- ⑤ 印刷 表示されている内容でシミュレーション画面を印刷します。
- ⑥ ページ数表示 建玉を10件以上保持している場合、10件目以降は2頁目以降に表示されます。
   現在のページ数/総ページ数にて表示されます。
- ⑦ 表示順並び替え 下線のある項目名をクリックすることで、建玉の並び順を変更できます(昇順/降順) 現在の表示順
  - 並び替え可能項目:商品・約定日(約定営業日)・値洗差金、仮差引損益
- ⑧ 手仕舞い枚数入力欄 手仕舞いを行いたい枚数を入力することで、反対売買のシミュレーションを行います。
- ⑨ 基準値段 シミュレーション値段を入力できます。更新ボタンを押下すると、最新の値段に更新されます。
- 10 注文 シミュレーションした内容を転記した状態で発注画面に遷移します。
- 証拠金状況
   証拠金状況を表示します。左右に数値が表示されている項目については、左側にシミュレーション
   前の値、右側にシミュレーション後の値にて表示されます。
- ① 仮建玉登録及び表示 仮建玉の登録を行います。登録した仮建玉は約定営業日欄に「仮建玉」と表示されます。
- ① 入出金/入出庫シミュレ 入出金及び入出庫のシミュレーションを行います。

ーション 入出金・入出庫の登録を行うと、結果が現金・有価証券の右側に±の値で表示されます

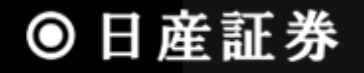